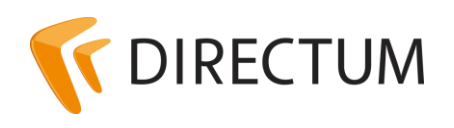

Телефон в Ижевске: +7 (3412) 72-11-00 Телефон в Москве: +7 (499) 277-1560 Сайт: www.directum.ru E-mail: support@directum.ru

## Инструкция по установке Internet Information Services (IIS)

### Назначение документа

В документе описан порядок установки Internet Information Services на сервер веб-доступа.

## Общие сведения

Службы Internet Information Services (далее IIS) являются компонентами Windows, облегчающими публикацию информации и внедрение деловых приложений в Интернете. IIS упрощает создание платформы для сетевых приложений.

В среднем установка службы Internet Information Services занимает 10-15 мин.

Перед началом установки IIS необходимо войти в Windows Server 2008/2012/2012R2 от имени пользователя, обладающего правами администратора. Рекомендуется использовать такого пользователя, в имени которого нет русских букв.

# Установка служб IIS 8.0 и 8.5 (Microsoft Windows Server 2012/2012 R2)

- 1. Запустите приложение **Диспетчер серверов**. Например, на начальной странице щелкните заголовок **Диспетчер сервера**.
- 2. На панели мониторинга диспетчера серверов в меню **Управление** выберите пункт **Добавить роли и компоненты**. Запустится мастер добавления ролей и компонентов.
- 3. На странице «Перед началом работы» нажмите на кнопку Далее.
- 4. На странице «Выбор типа установки» выберите пункт **Установка ролей или** компонентов и нажмите на кнопку **Далее**.
- 5. На странице «Выбор целевого сервера»:
  - выберите пункт Выбор сервера из пула серверов;
  - укажите сервер, на котором необходимо добавить роли и компоненты;
  - нажмите на кнопку Далее.

6. На странице «Выбор ролей сервера» установите флажок **Веб-сервер (IIS)**.

| <b>a</b>                                  | Мастер добавления ролей и компонентов                                                                                                    | _ <b>D</b> X                                                                |
|-------------------------------------------|----------------------------------------------------------------------------------------------------|-----------------------------------------------------------------------------|
| Выбор ролей сервера                       |                                                                                                    | КОНЕЧНЫЙ СЕРВЕР<br>ucnpo.comp.npo                                           |
| Перед началом работы                      | Выберите одну или несколько ролей для установки на этом сервере.                                                                                                    |                                                                             |
| Тип установки                             | Роли                                                                                                    | Описание                                                                    |
| Выбор сервера                             |                                                                                                    | Веб-сервер (IIS) предоставляет                                              |
| Роли сервера                              | DNS-сервер                                                                                                    | надежную, управляемую и<br>масштабируемую инфраструктуру<br>веб-приложений. |
| Компоненты                                | ✓ Нурег-V (Установлено)                                                                                                    |                                                                             |
| Подтверждение                             | Веб-сервер (IIS) (Установлено)                                                                                                    |                                                                             |
| Результаты                                | <ul> <li>Доменные службы Active Directory</li> <li>Сервер приложений</li> <li>Службы Active Directory облегченного доступа</li> <li>Службы Windows Server Update Services</li> <li>Службы активации корпоративных лицензий</li> <li>Службы печати и документов</li> <li>Службы политики сети и доступа</li> <li>Службы развертывания Windows</li> <li>Службы сертификатов Active Directory</li> <li>Тлужбы удаленных рабочих столов (Установлен-</li> </ul> |                                                                             |
|                                           | < III >                                                                                                    |                                                                             |
| < <u>Н</u> азад Далее > Установить Отмена |                                                                                                    |                                                                             |

- 7. В открывшемся окне «Добавить компоненты, которые требуются для Веб-сервер(IIS)» нажмите на кнопку **Добавить компоненты**, если требуется установить консоль управления IIS.
- 8. На странице «Выбор компонентов» для корректной установки контроллера DICS:
  - установите флажок Функции .NET Framework 4.5/Службы WCF/Активация по HTTP;
  - нажмите на кнопку Далее.
- 9. На странице «Роль веб-сервера (IIS)» нажмите на кнопку Далее.

- 10. На странице «Выбор служб ролей»:
  - укажите службы роли:
    - 🖌 Веб-сервер
    - ⊿ Безопасность
      - Фильтрация запросов
      - IP-адрес и ограничения домена
      - Aвторизация URL-адреса
      - 🗌 Дайджест-проверка подлинности
      - Обычная проверка подлинности
      - Проверка подлинности Windows
      - Проверка подлинности с сопоставлением сертификата клиента
      - Проверка подлинности с сопоставлением сертификата клиента IIS
      - Централизованная поддержка SSL-сертификата
    - Исправность и диагностика
      - 🗹 Ведение журнала HTTP
      - 🗌 Ведение журнала ODBC
      - Монитор запросов
      - Настраиваемое ведение журнала
      - 🗌 Средства ведения журнала
      - 🗌 Трассировка
    - 🔺 🗹 Общие функции HTTP
      - 🗹 Документ по умолчанию
      - Обзор каталога
      - Ошибки НТТР
      - Статическое содержимое
      - Перенаправление HTTP
      - Публикация WebDAV
    - Производительность
      - Сжатие статического содержимого
        - Сжатие статического содержимого
           Сжатие динамического содержимого
    - ⊿ ✓ Разработка приложений
      - ASP
      - ASP.NET 3.5
      - ASP.NET 4.5

      - Включения на стороне сервера (SSI)
      - Инициализация приложений
      - Протокол WebSocket
      - Расширения ISAPI
      - Расширяемость .NET 3.5
      - Расширяемость .NET 4.5
      - 🗸 Фильтры ISAPI
    - FTP-сервер
    - 🗌 Служба FTP
    - Расширяемость FTP
    - Внутрипроцессное веб-ядро IIS
    - 🗹 Средства управления
      - Консоль управления службами IIS
      - ✓ Наборы символов и средства управления службами IIS
    - 🗹 Служба управления
    - 🖌 🗌 Управление совместимостью с IIS б
      - Метабаза совместимости с IIS 6
      - Инструменты скриптов IIS 6
      - 🗌 Консоль управления службами IIS б
      - Cobmectumocte c WMI IIS 6
    - нажмите на кнопку Далее.
- 11. На странице «Подтверждение выбранных элементов для установки» нажмите на кнопку Установить.
- 12. На странице «Ход выполнения установки» убедитесь, что установка роли веб-сервера (IIS) и требуемых служб ролей успешно завершена, а затем нажмите на кнопку **Закрыть**.

## Установка служб IIS 7.0 и 7.5 (Microsoft Windows Server 2008/2008 R2)

- 1. В меню Пуск выберите пункт Администрирование и запустите Диспетчер сервера.
- 2. Откроется окно «Диспетчер сервера».
- 3. Перейдите в узел «Роли».
- 4. Во вкладке «Роли» нажмите на кнопку **Добавить роли**. Откроется окно «Мастер добавления ролей».
- 5. В окне «Перед началом работы» нажмите на кнопку Далее.
- 6. В окне «Мастер добавления ролей» установите флажок Веб-сервер (IIS).
- 7. В окне «Выбор ролей сервера» нажмите на кнопку Далее.
- 8. В окне «Выбор службы ролей»:
  - укажите службы роли:
    - а) Веб-сервер:

Для Microsoft Windows Server 2008 список ролей имеет вид:

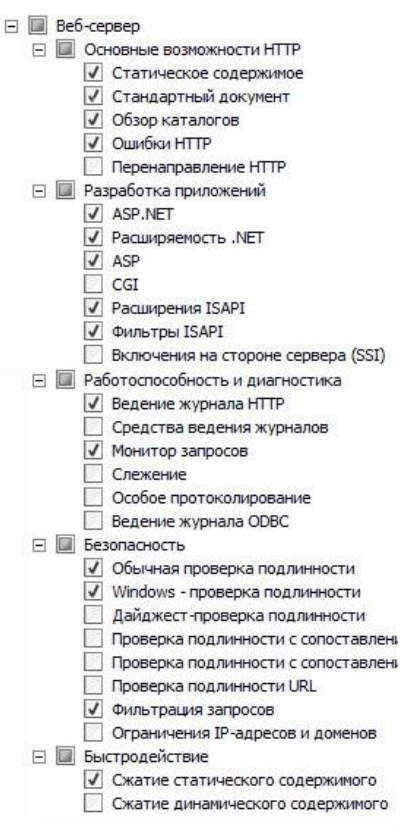

### Для Microsoft Windows Server 2008 R2 список ролей имеет вид:

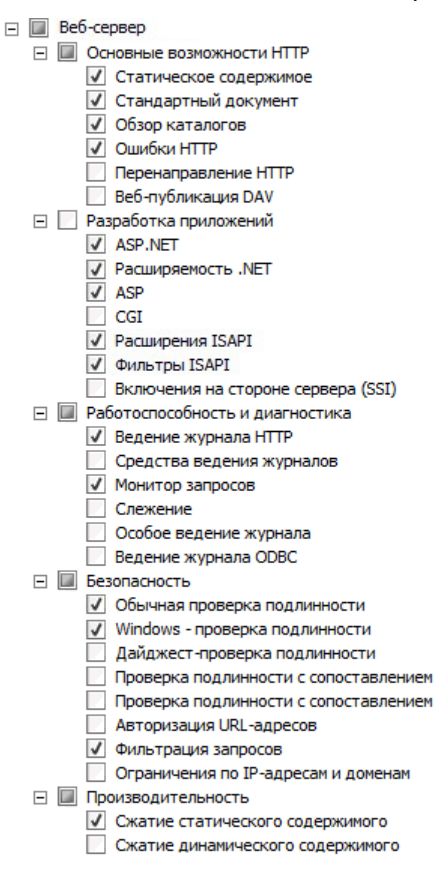

### b) Средства управления:

Для Microsoft Windows Server 2008 список средств управления имеет вид:

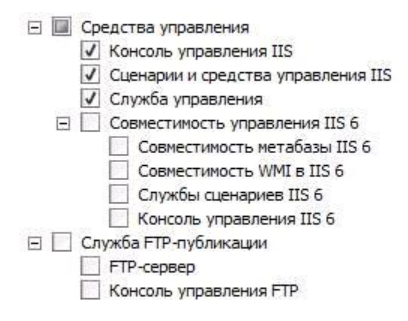

Для Microsoft Windows Server 2008 R2 список средств управления имеет вид:

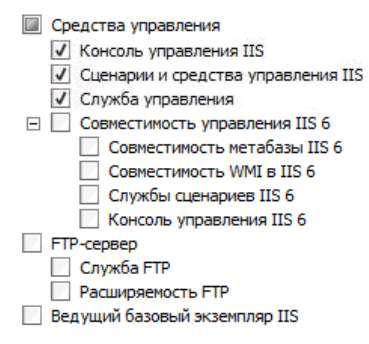

- нажмите на кнопку Далее.
- 9. В окне «Веб-сервер (IIS)» нажмите на кнопку Далее.
- 10. В окне «Подтверждения выбранных элементов для установки» нажмите на кнопку Установить.
- 11. В окне «Результат установки» нажмите на кнопку Закрыть.